## Creating a New Team on Gamechanger (rollover roster)

| 1 Navigate to <u>https://web.g</u>   | <u>c.com/login</u>                                                                |
|--------------------------------------|-----------------------------------------------------------------------------------|
| <b>2</b> Click the "Email Address" f | ield.                                                                             |
| BAMECHANGER                          | Sign In                                                                           |
|                                      | Email Address<br>email@address.com                                                |
|                                      | We'll send you a link for a password-free sign in.           Request sign in link |
|                                      | Don't have an account? Download the app to get started.                           |

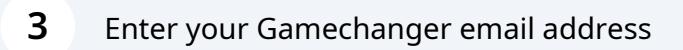

4 Click "Request sign in link"

| Sign In        |                                           |
|----------------|-------------------------------------------|
| Email Address  | 5                                         |
| danicatrotte   | er@gmail.com                              |
| We'll send you | a link for a password-free sign in.       |
|                | Request sign in link                      |
|                |                                           |
| Don't have an  | account? Download the app to get started. |
|                |                                           |

| 5 Click "Ad | ld Team" |         |                              |             |
|-------------|----------|---------|------------------------------|-------------|
|             | My Teams | Support | or danicatrotter@gmail.com ∨ | Get the App |
|             |          |         | Add Team                     | ~           |
|             |          |         |                              |             |
|             |          |         |                              | >           |
|             |          |         |                              | >           |
|             |          |         |                              | >           |

2

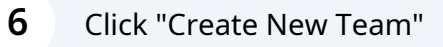

| My Teams | Support | D | danicatrotter@gmail.com ∨                                                                                                    | Get the App |
|----------|---------|---|----------------------------------------------------------------------------------------------------|-------------|
|          | _       | + | Add Team<br>Create New Team<br>Rollover roster or add a previous roster<br>from scratch<br>Import GC Classic Teams<br>Bring teams, stats from GameChanger<br>Classic |             |
|          |         |   |                                                                                                    | >           |

#### 7 Click "Baseball" GAMECHANGER My Teams × **Create Team** Teams Select your team sport. Winter 2023-24 ۲ $( \cdot )$ Baseball Cheerleading Basketball Bowling Scrappers 10U ≤ A $\mathbf{X}$ AND Scrappers 12U Flag Football Cross Field Football Hockey Country Scrappers 14U 0 D $\bigotimes$ 0

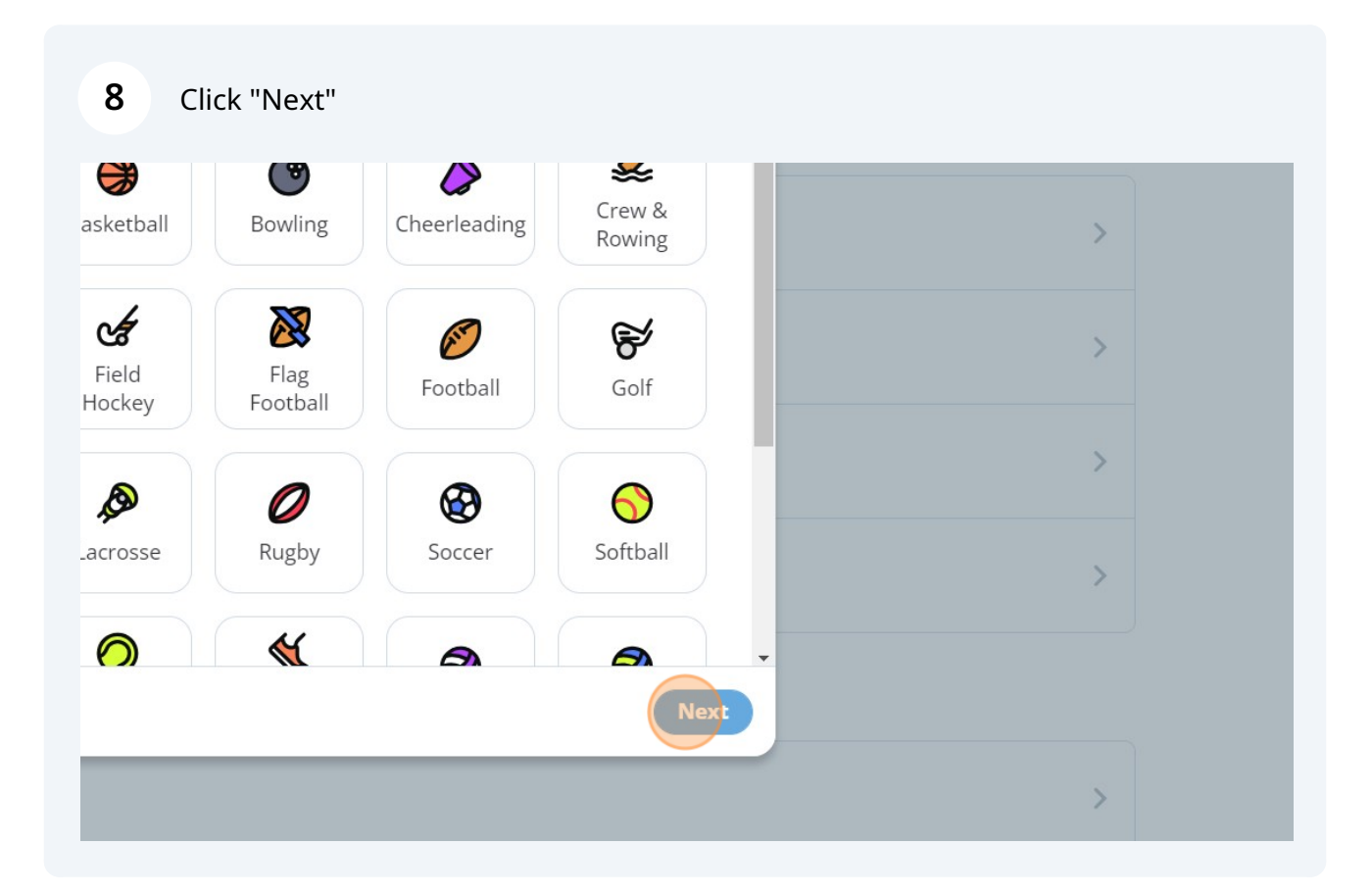

| 9 Clie | ck "Local League / Rec / C | )ther"                        |             |                     |
|--------|----------------------------|-------------------------------|-------------|---------------------|
|        | ×                          | My Tea                        | ams Support | DT danicatrotter@gm |
|        | Select your team           | type.                         |             | - (                 |
| υ      | Select / Travel            | Local League / Rec /<br>Other | School      |                     |
| :U     |                            |                               |             |                     |
| IJ     |                            |                               | Back        | Next                |

| 10 Click "Next"             |   |
|-----------------------------|---|
| am type.                    |   |
|                             |   |
| Local League / Rec / School | > |
|                             | > |
| Back                        | > |
|                             | > |
|                             |   |
|                             |   |

## Select the Age group of your Team

|   |                    | N               | ly Teams | Support | or danicatrotter@gma |
|---|--------------------|-----------------|----------|---------|----------------------|
|   | ×                  | Create Team     |          |         |                      |
|   | How old are your p | players?        |          |         |                      |
| J | Under 13           | Between 13 - 18 |          | Over 18 |                      |
| J |                    |                 |          | Back    | Next                 |
| J |                    |                 |          |         |                      |

| 12 Click "Next" |          |   |
|-----------------|----------|---|
| our players?    |          |   |
| <b>Pot</b>      | <u>ک</u> |   |
| Between 13 - 18 | Over 18  | > |
|                 |          | > |
|                 | Back     | > |
|                 |          | > |
|                 |          |   |

Enter the place your team is based

#### Click the matching result.

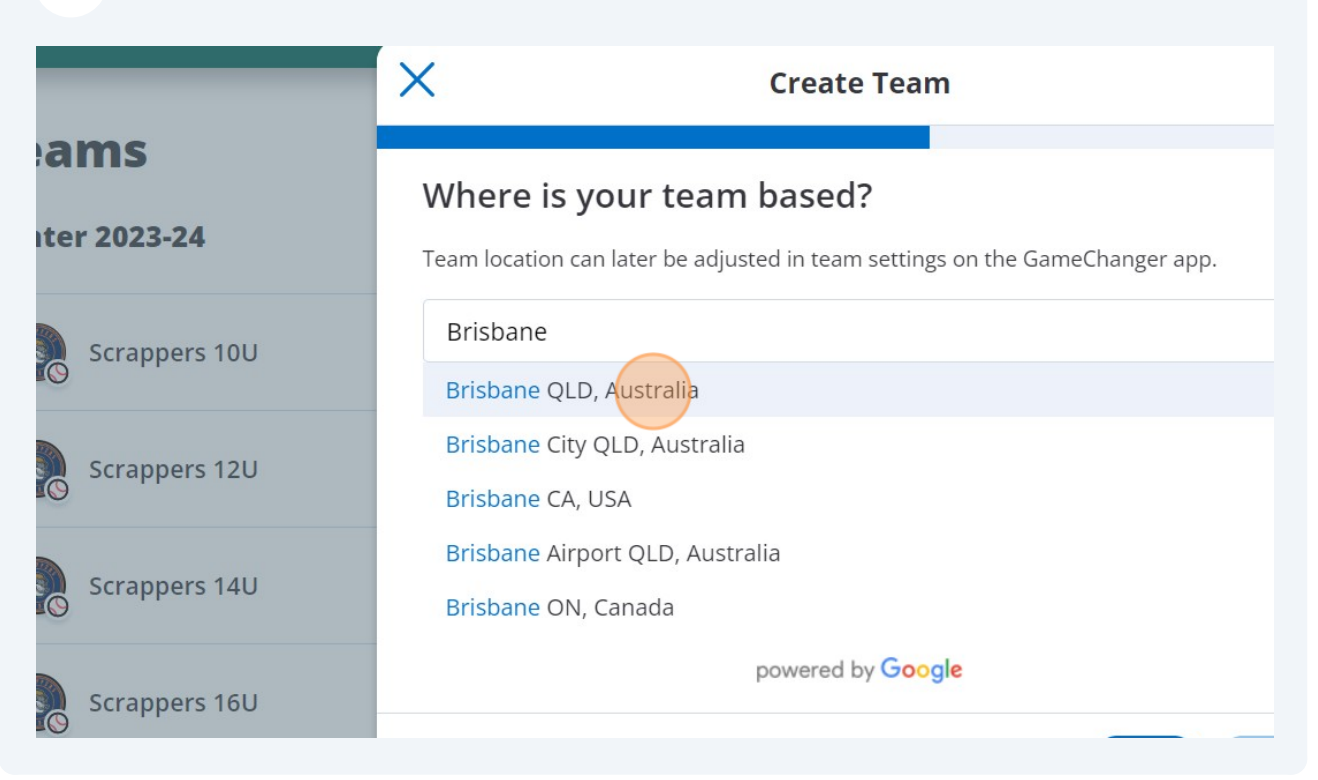

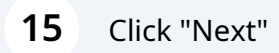

#### eam pased?

| e adjusted in team settings on the GameChanger app. |   |  |
|-----------------------------------------------------|---|--|
| alia                                                | > |  |
| powered by Google                                   |   |  |
|                                                     | > |  |
| Back                                                | > |  |
|                                                     |   |  |
|                                                     | > |  |
|                                                     |   |  |
|                                                     |   |  |

#### **16** Enter the Name of your Team

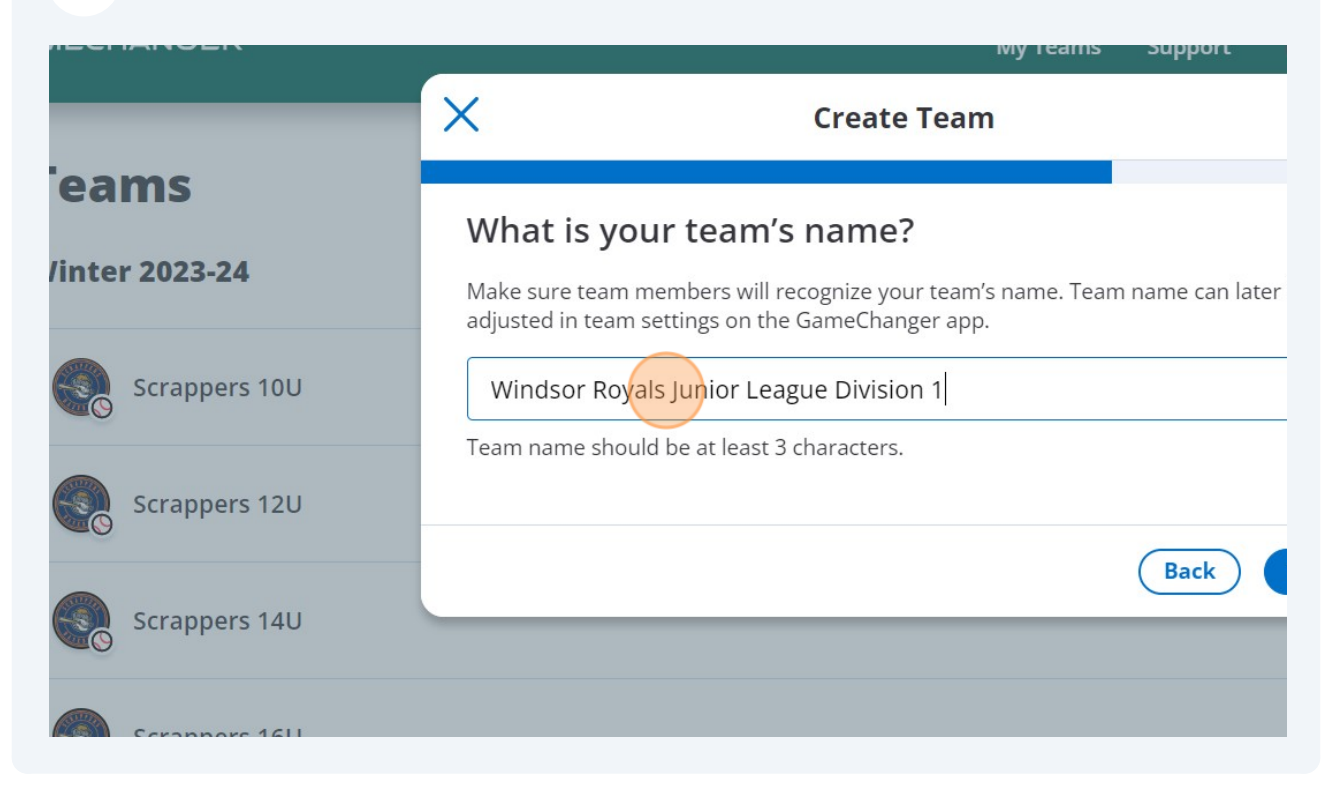

#### 17 Click "Next"

#### team's name?

| nbers will recognize your team's name. Team name can later be<br>ings on the GameChanger app. |   |  |
|-----------------------------------------------------------------------------------------------|---|--|
| Red Junior League Division 1                                                                  | > |  |
| e at least 3 characters.                                                                      | > |  |
| Back                                                                                          | > |  |
|                                                                                               | > |  |
|                                                                                               |   |  |

Select Little League for Juniors, unsure for Seniors

| MECHANGER               | My Teams Support 🛛 💇 danicatrotter@gmail.com 🗸 🛛 Get the App                  |
|-------------------------|-------------------------------------------------------------------------------|
| _                       | X Create Team                                                                 |
| leams<br>Vinter 2023-24 | Select a governing body<br>Which governing body is your team associated with? |
| Scrappers 10U           | Little League Babe Ruth League/Cal Ripken                                     |
| Scrappers 12U           | USSSA                                                                         |
| Scrappers 14U           | PONY O<br>American Legion O                                                   |
| Scrappers 16U           | Perfect Game                                                                  |
| all 2023                | Back Next                                                                     |
| O 23LL Hills            | >                                                                             |

## 19 Click "Next"

|             | 0         |          |
|-------------|-----------|----------|
| ′Cal Ripken | 0         | ,        |
|             | 0         | >        |
|             | 0         | <u> </u> |
|             | 0         |          |
|             | 0         | >        |
|             | Back Next |          |
|             |           | >        |

#### 20 Select "Winter 2023-24" (US based seasons)

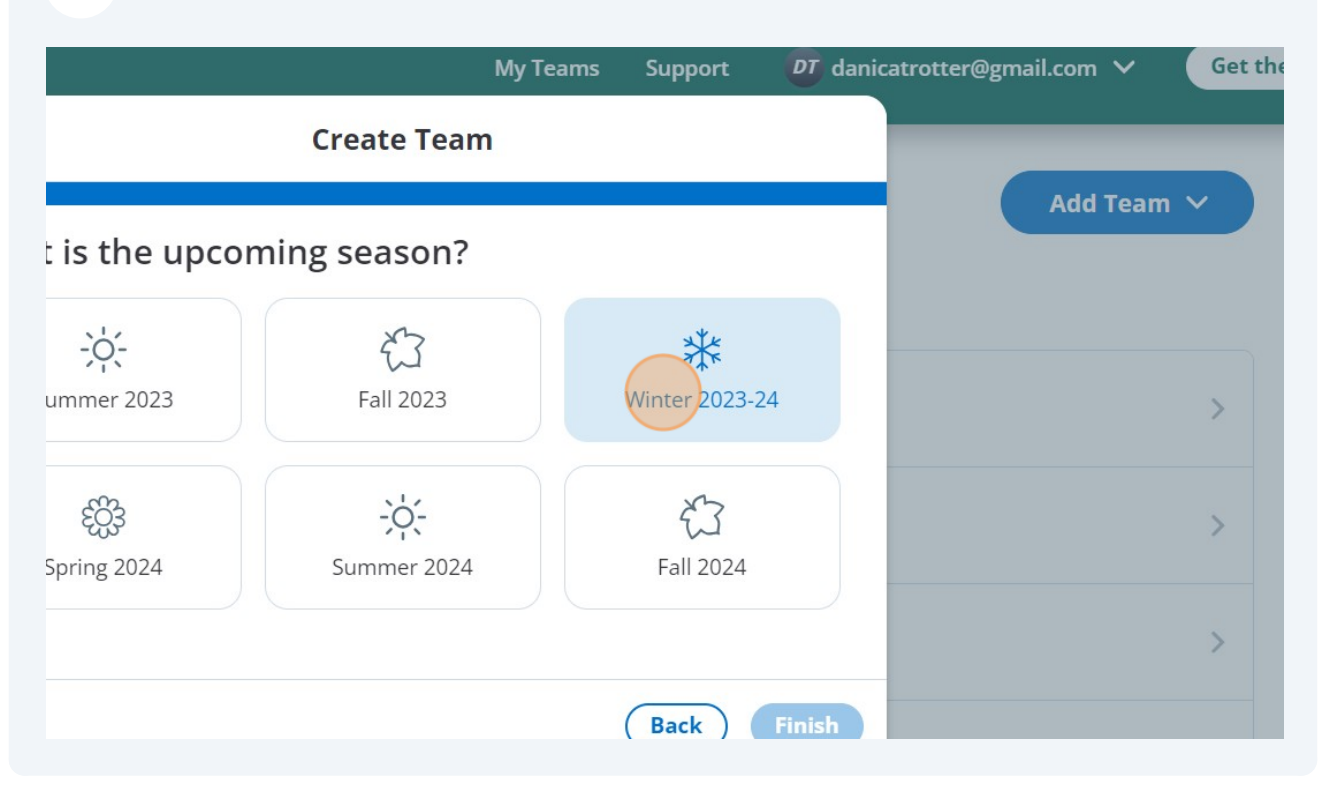

| 21 | Click "Finish"  |                             |   |  |
|----|-----------------|-----------------------------|---|--|
| :3 | جئ<br>Fall 2023 | <b>**</b><br>Winter 2023-24 | > |  |
| ł  |                 | 公<br>Fall 2024              | > |  |
|    |                 |                             | > |  |
| _  |                 | Back Finish                 | > |  |
|    |                 |                             |   |  |
|    |                 |                             | > |  |

## **Roll over Previous Roster**

í

Tip! You can select and deselect the players within the team in the next step.

#### 22 Click "Roll Over Previous Roster"

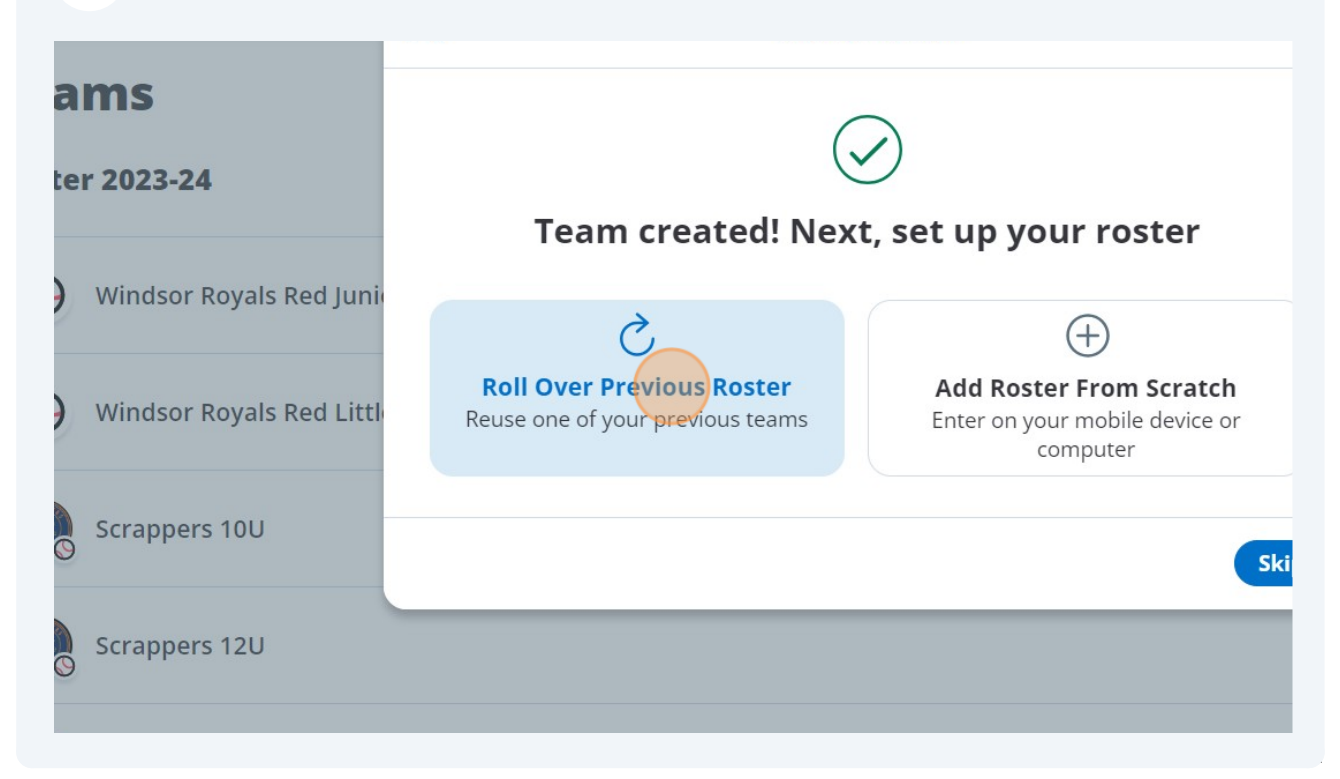

## 23 Scroll to find your previous team in the list and click the radio button.

| אוט z players                            | 0          |         |
|------------------------------------------|------------|---------|
| <b>toyals D2 (B Grade)</b><br>:5 players | $\bigcirc$ |         |
| toyals JL2<br>2 players                  | $\bigcirc$ | Staff > |
| <b>≀oyals LL D1</b><br>1 players         |            | Staff > |
| <b>toyals Masters Red</b><br>9 players   | $\bigcirc$ | >       |
| toyals SL D1<br>4 players                | $\bigcirc$ | >       |
|                                          |            | >       |

## 24 Click "Next"

| layers                        | $\sim$    |         |  |
|-------------------------------|-----------|---------|--|
| r <b>als JL2</b><br>Ilayers   | 0         | Staff > |  |
| r <b>als LL D1</b><br>ilayers | 0         | Staff > |  |
| rals Masters Red              | 0         | >       |  |
| r <b>als SL D1</b><br>Ilayers | 0         | >       |  |
|                               | Back Next | >       |  |
|                               |           | >       |  |

## **25** Deselect players who aren't moving into the new Team.

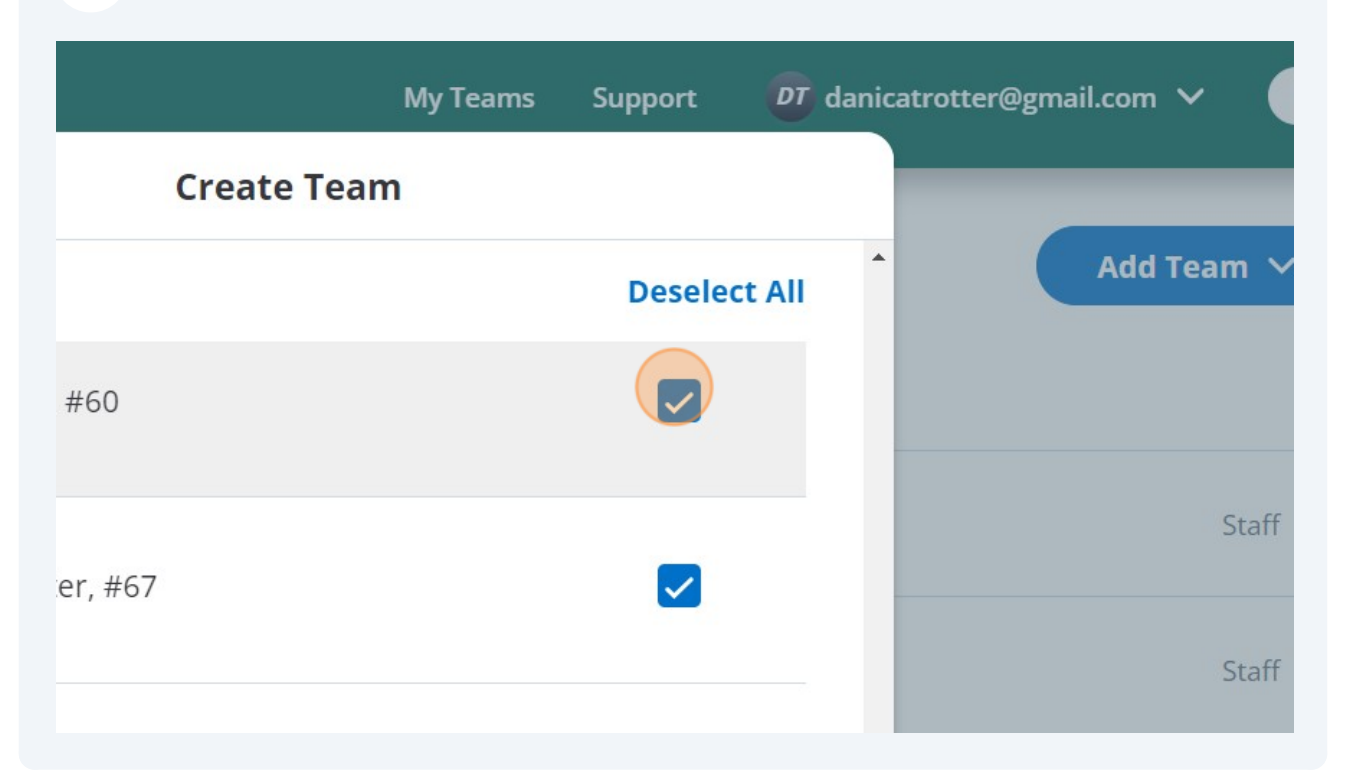

| 26 Click "Next" |           |         |  |
|-----------------|-----------|---------|--|
| )tter, #67      |           | Staff 📏 |  |
|                 |           | Staff > |  |
| shank, #73      |           | >       |  |
| ı, #80          |           | >       |  |
|                 | Back Next | >       |  |
|                 |           | >       |  |

### Deselect the staff who aren't moving with the Team

NOTE: Keep yourself as Staff until you can add the Coach or EO for the new Team.

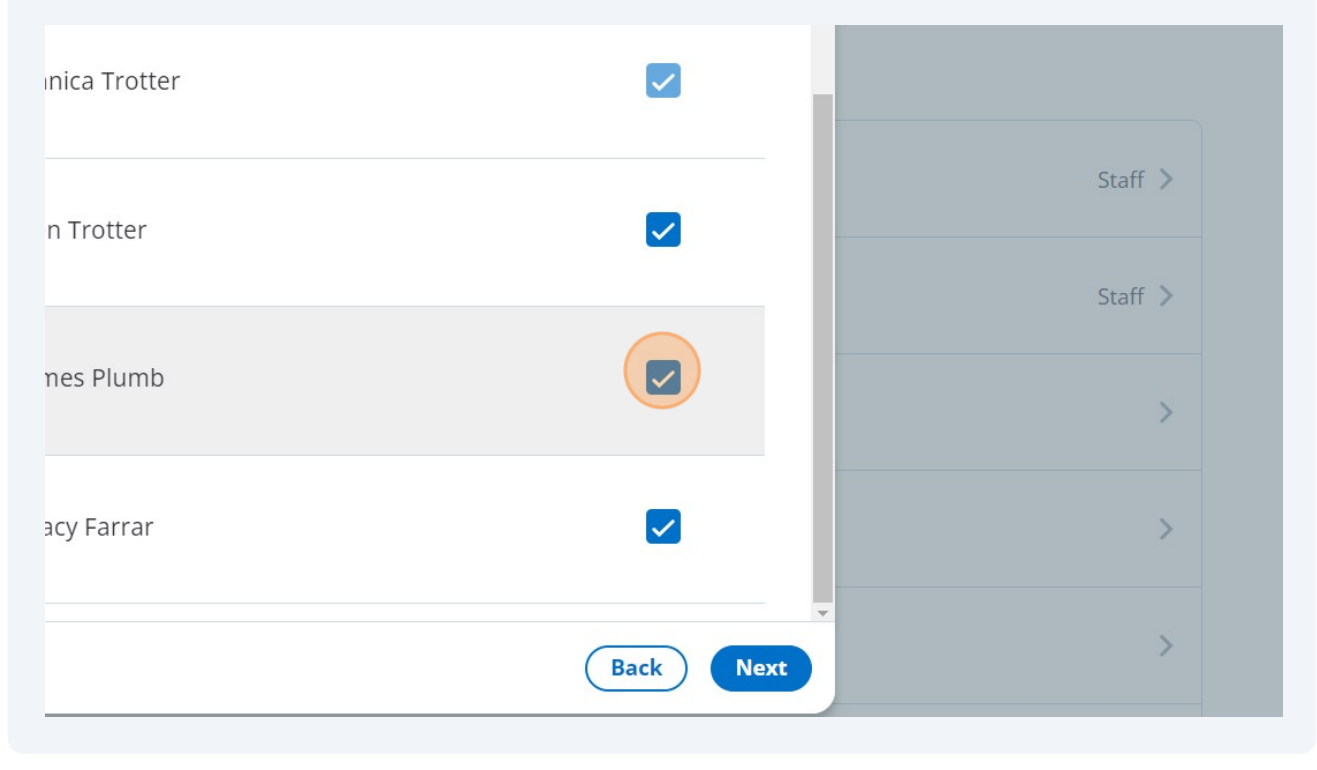

| 28 Click "Next" |           |         |
|-----------------|-----------|---------|
| ۶r              |           | Staff > |
|                 |           | Staff > |
| mb              |           | >       |
| ar              |           | >       |
|                 | Back Next | >       |
|                 |           | >       |

# **29** Click "Deselect All" on the Fans page - fans will need to join the new team themselves.

|          | My Teams            | Support 🛛 💇 dani | catrotter@gmail.com 🗸 🛛 Get t | he App |
|----------|---------------------|------------------|-------------------------------|--------|
| ×        | Create Team         |                  |                               |        |
| FANS SEL | .ECTED (4)          | Deselect All     | Add Team 🗸                    |        |
| -        | lotteykn@nate.com   |                  | Staff >                       |        |
| •        | orancinga@naver.com |                  | Staff >                       |        |
| RH       | Renee Hawke         |                  | >                             |        |
| WT       | Will Trotter        |                  | >                             |        |
|          |                     | De als           | >                             |        |

## 30 Click "Finish"

| ⊋nate.com   |             | Staff > |  |
|-------------|-------------|---------|--|
| a@naver.com |             | Staff > |  |
| awke        |             | >       |  |
|             |             | >       |  |
|             | Back Finish | >       |  |
|             |             | >       |  |

#### 15

## Add Additional New Players into the team One by One

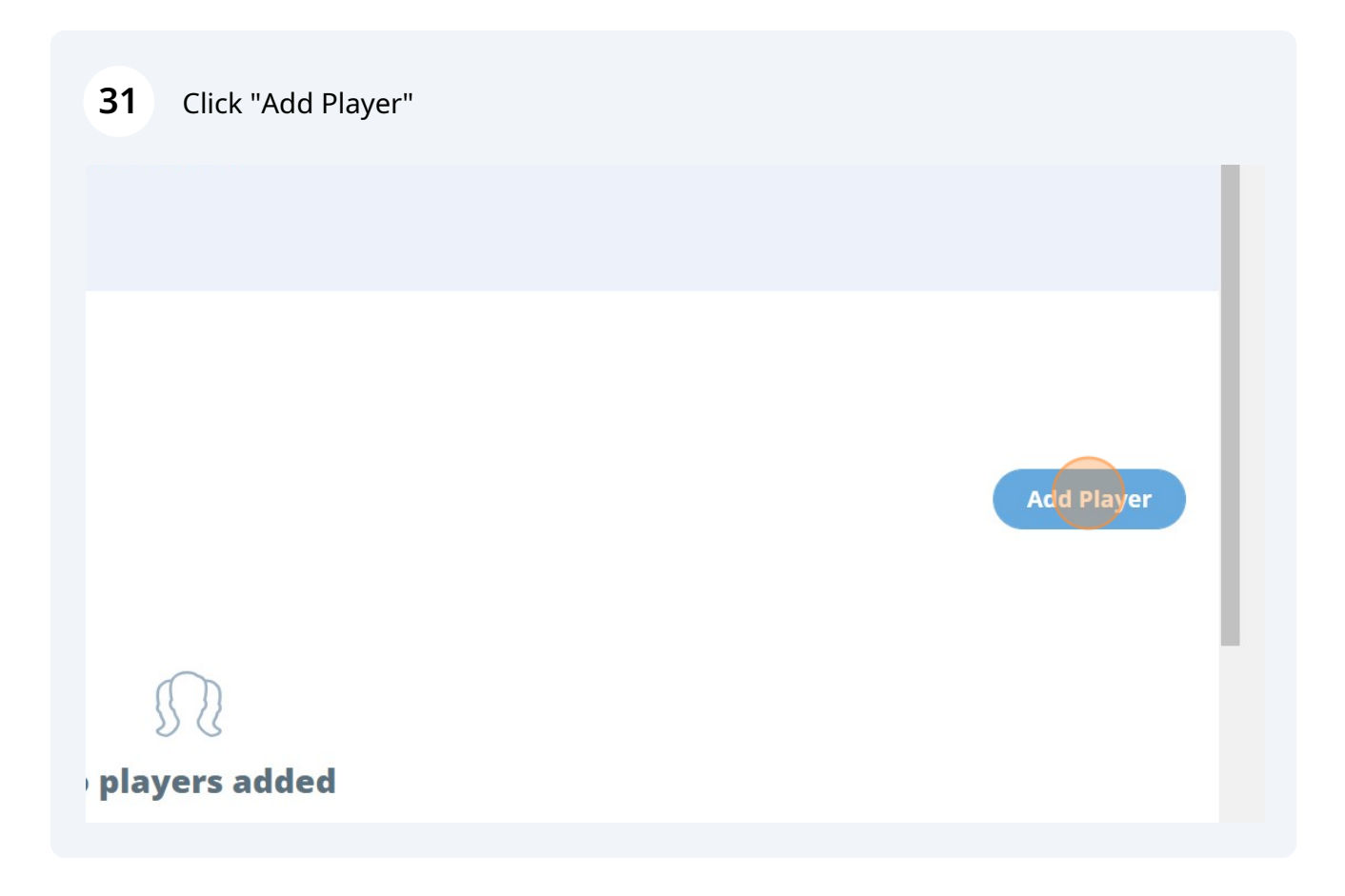

**32** Enter the player's first name and last name and their uniform top number if you have it.

| MECHANGER                                                       |                                                            |       | My Teams               | Support |
|-----------------------------------------------------------------|------------------------------------------------------------|-------|------------------------|---------|
|                                                                 | ×                                                          | Add P | layer                  |         |
| nter 2023-24 • Brisbane, QLD, Australia<br>TEAM STATS OPPONENT: | First Name<br>First Name<br>Jersey Number<br>Jersey Number |       | Last Name<br>Last Name |         |
|                                                                 | Batting Hand<br>Left Right                                 | Both  | Throwing Hand<br>Left  | Right   |

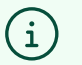

Tip! Players names are displayed according to their age. Under 13 are displayed as First Name, Last Initial Over 13 are displayed as First Initial, Last Name Over 18 are displayed as First Name Last Name

#### **33** Continue adding players to the Roster

|                    |                                        |                    | my reams    | Support      | Gancaciottei @ginan.com | det the App            |
|--------------------|----------------------------------------|--------------------|-------------|--------------|-------------------------|------------------------|
|                    | ×                                      | Add Pla            | yer         |              |                         |                        |
| or Royals Red J    | 78                                     |                    |             |              | •                       | (Buy a Community Pass) |
| AM STATS OPPONENT: | Batting Hand                           | Thi                | owing Hand  |              |                         |                        |
| _                  | Left Right                             | Both               | Left        | Right        |                         |                        |
|                    |                                        |                    |             |              | -                       |                        |
|                    | Player Email                           |                    |             |              |                         |                        |
|                    | email@address.com                      |                    |             |              |                         | Add Player             |
|                    | Family Emails<br>(Use a space or comma | to add multiple er | nails)      |              |                         |                        |
|                    | email@address.com,                     | email@address.co   | om          |              |                         |                        |
|                    |                                        | Sa                 | ave & Close | Save & Add A | Another                 |                        |